## 「RSS」配信の設定方法

・「官公需情報ポータルサイト」RSS 配信の設定方法をご説明します。

これをすることにより、お客様が検索した条件の新着情報を自動的に取得することができ るので簡単に必要な情報を閲覧することができます。

\*各ツールのバージョンによって、操作方法が異なる場合がありますので、ご注意ください。 以下のツールを含め RSS リーダー等での詳細な設定方法やご質問は、各ツールの メーカーへお問合せ願います。

- ・インターネットエクスプローラー (Internet Explorer)
- ・アウトルック (Outlook)

\*以下は、インターネットエクスプローラー Ver.11 およびアウトルック 2013 での設定方法になります。

- 1. まずインターネットエクスプローラーに RSS 配信を登録します。
- <手順1> RSS で登録したい検索条件を入力して、 <sup>検 索</sup> をクリックし、 検索一覧画面を表示します。
- <手順2> 検索一覧画面のヒット件数の並びに表示されている **RSS** をクリックします。

\*検索条件を変更した場合は、 **RSS** をクリックする前に必ず 検索 をクリックしてください。

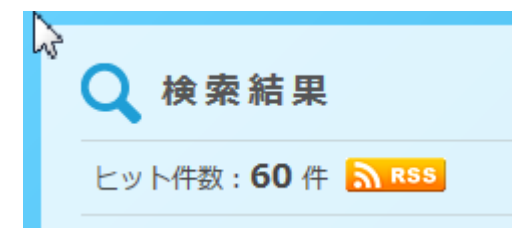

<手順3> 「このフィールドを受信登録する」をクリックします。 \*Ver.9の場合は、「このフィールドを購読する」と表示されます。

官公需情報ポータル「情報処理」の検索 頻繁に更新されるコンテンツを含むフィードを表示して ピューターにダウンロードされて、Internet Explorer 3 ☆ このフィードを受信登録する <手順4> 以下の画面が表示されたら、「お気に入りバーに追加する」をクリックします。

| このフィードの受      | 信登録                                                                  |
|---------------|----------------------------------------------------------------------|
|               | <b>このフィードの受信登録</b><br>受信登録したフィードは自動的にお気に入りセンターに追加され、最<br>新の状態に保たれます。 |
| 名前(N):        | 官公需情報ポータル「情報処理」の検索                                                   |
| 作成先(R):       | ST-ド ▼ 新しいフォルダー(E)                                                   |
|               | ▼ お気に入りバーに追加する(A)                                                    |
| <u>フィードとは</u> | 受信登録(S) キャンセル                                                        |

\*Ver.9の場合は、「このフィードの登録」が「このフィードの購読」 「受信登録」が「購読」になっています。

<手順5> 「受信登録」をクリックします。

\*名前(N)の部分は、自由に変更できるので分かりやすい記述に変更して ください。 この例では、千葉県を指定したので、「\*千葉県」と入力しました。

| このフィードの受      | 信登録                                                                  |
|---------------|----------------------------------------------------------------------|
|               | <b>このフィードの受信登録</b><br>受信登録したフィードは自動的にお気に入りセンターに追加され、最<br>新の状態に保たれます。 |
| 名前(N):        | 官公需情報ポータル「情報処理」の検索 *千葉県                                              |
| 作成先(R):       |                                                                      |
|               | ✓ お気に入りバーに追加する(A)                                                    |
| <u>フィードとは</u> | 受信登録(S) キャンセル                                                        |

## <手順6> 「受信登録」をクリックすると、以下の画面が表示されます。

| <b>このフィードに正しく受信登録しました。</b><br>更新されたコンテンツは Internet Explorer や Common Feed List を使用している他のプログラムで表示することができます。<br>☆ フィードを表示                                                         | 表示<br>すべて<br>● <del>第</del> 世   |
|----------------------------------------------------------------------------------------------------|---------------------------------|
| 官公需情報ポータル「情報処理」の検索<br>2014年10月14日、9-48:44                                                                                                    | ・ ming<br>並べ替え:<br>▼日付<br>タイトル  |
| 県単河川総合開発委託(矢那川ダム情報処理設備点検整備)                                                                                                    |                                 |
| 2014年10月12日、0:00:00 →<br>県単河川総合朝発表託(矢那川ダム <mark>情報処理設備</mark> 点検整備) 入札情報システム •受注者 入札予定詳細• 平成26年度 千葉県 眞土整備郎 君津土木事務所 案件名属単河川総合開発表託(矢那川ダム <mark>情<br/>報処理設備</mark> 点検整備) 入札方式 拒名 … | ✓フィードを開封<br>する<br>フィードのプロ<br>表示 |
| 2014-10-12 00:00:00 +0900                                                                                                    |                                 |
| 検索に使用された条件は次のとおりです。この条件での最新の検索ページは、 <u>こちら</u> です。                                                                                                    |                                 |
| 検索キーワード <mark>情報処理</mark>                                                                                                    |                                 |
| 校り込み検索条件                                                                                                    |                                 |
| 都道府具 千葉県                                                                                                    |                                 |

給与支払報告書等データ入力業務委託(単価契約)

2014年10月11日、0:00:00 ◆ ... 入札情報システム - 受注者 入札予定詳細 - 平成 ... 細W T O 案件 非該当 調達区分 委託 調達種目 情報処理 予定価格(税込) 930,960円 基準/制限価格(税込) 対象外 参加申請書受付締切日時 平成26-10-17 04:00 PM 入札書受付予定日時 平成26-10-22 09 ...

tne//admin.kki.no.in/e/

2014-10-11 00:00:00 +0900

## 2. 次にアウトルックで、RSS 配信の情報をメールで受信できるようにします。

<手順7> インターネットエクスプローラーの「お気に入り」を表示し、「フィード」 タグをクリックすると、先ほど指定した名前で、登録されています。

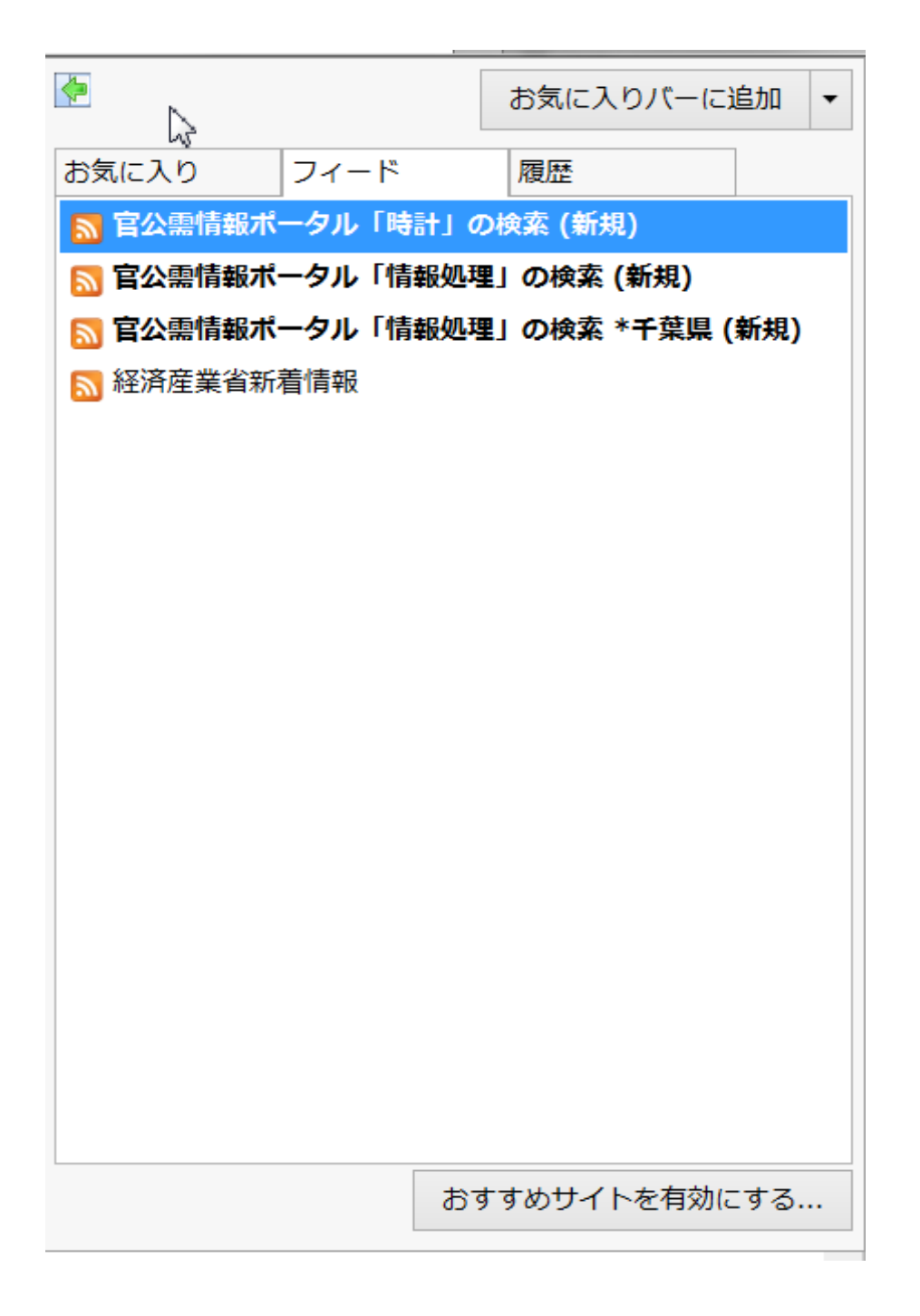

<手順8> 登録した名前にカーソルを移動し、右クリックを押すと以下の画面が表示されます。

| フィードのプロパテ                                        | 4                   |                   |          | X             |
|--------------------------------------------------|---------------------|-------------------|----------|---------------|
| 入<br>名前( <u>N</u> ):                             | 官公需情報ポー             | タル「情報処理           | 刞の検索 ∗   | 千葉県           |
| アドレス( <u>D</u> ):                                | http://www.k        | kj.go.jp/r/?      | VT0wLWFs | bCZTPSVFNiU   |
| ユーザー名とパスワー                                       | *                   |                   | 設        | 定(工)          |
| ・更新スケジュール<br>指定のスケジューノ<br>す。                     | レで、このフィードや          | Web スライス          | の最新情報を   | 確認しま          |
|                                                  | ールを使う( <u>E</u> )   |                   | ===      |               |
| 成止: 15 万<br>の<br>カスタムのスケジョン                      | ジュールを使う( <u>U</u> ) |                   | 設        | E( <u>G</u> ) |
| 更新の間隔(                                           | E): 推奨 (15          | 分)                |          | •             |
| □ 添付ファイルを                                        | 自動的にダウンロ・           | -ドする( <u>A</u> )  | 7771     | /の表示(⊻)       |
| アーカイブ                                            |                     |                   |          |               |
| このフィードで更新<br>たときに有効になり                           | を保存する最大数<br>)ます。    | <b>枚を設定します。</b>   | ,変更はフィー  | ドが更新され        |
| ◎ すべての項目を                                        | を保持する(最大            | 2500)( <u>M</u> ) |          |               |
| <ul> <li>● 最近使った項目</li> <li>● 現日の数(2)</li> </ul> | 目だけ保持する( <u>F</u>   | <u>()</u>         |          |               |
| 項目の剱( <u>5</u> )                                 | ): 2                |                   |          |               |
| <u>フィードの情報</u>                                   |                     | (                 | ОК       | キャンセル         |

<手順9> アドレスに表示されている URL をコピーします。

\*この URL は全てが表示されていないので、URL の先頭にカーソルを 移動し左クリックを押したまま、右端(移動できる箇所まで)にカーソ ルを移動し、「Ctrl」を押しながら「C」を押し、コピーします。

<手順10> アウトルックのアカウント設定画面を開き、「RSS フィールド」をクリック します。

| アカウント設定<br>RSS フィード<br>RSS フィードを追加または削除できます。また、RSS フィ | バードを選択して、設定を変更することができます。               |
|-------------------------------------------------------|----------------------------------------|
| 電子メール データファイル RSS フィード SharePoint リス                  | ト インターネット予定表 公開予定表 アドレス帳               |
| ☞新規(N) 營 変更(A) × 削除(M)                                |                                        |
| フィードの名前                                               | 最終更新日時                                 |
| 官公需情報ポータル「時計」の検索                                      | 2014/10/14 11:55                       |
| 官公需情報ポータル「情報処理」の検索                                    | 2014/10/14 11:55                       |
| 経済産業省新看情報                                             | 2014/10/14 11:55                       |
| 選択した RSS フィードの新着アイテムの配信場所:                            |                                        |
| フォルダーの変更(F) RSS¥RSS フイード<br>C:¥Users¥EN-PC8¥Docume    | ents¥Outlook ファイル¥RSS.pst              |
| RSS 発行者によって RSS フィードが停止されないように、購                      | 読対象の RSS フィードが各ダウンロードの合間に 1 回チェックされます。 |
|                                                       | 閉じる(C)                                 |

<手順11> 「新規(N)」をクリックし、カーソルを入力フィールドの先頭に移し、 「Ctrl」を押しながら「V」を押し、URLをコピーします。

| 新しい RSS フィード          | ×                  |
|-----------------------|--------------------|
| Outlook に追加する RSS フィー | *の場所を入力してください:     |
| NyVBNiVFNyU5MCU4Niz   | YyYz0xMCZwcj0xMgo= |
| 例: http://www.example | .com/feed/main.xml |
| 追加(A                  | ) キャンセル(C)         |

<手順12> 以下の画面が表示されるので(添付ファイルを自動でダウンロードしたい 場合は、オプションを選択してください。 次に「OK」をクリックします。

| RSS フィードのオプショ         | <u>×</u>                                                                                                 |
|-----------------------|----------------------------------------------------------------------------------------------------|
| ວງ RSS 71-۴0          | のオプションを以下で設定してください。                                                                                      |
| 全般                    |                                                                                                    |
| フィードの名前(F):           | 官公需情報ポータル「情報処理」の検索                                                                                       |
| チャンネル名:               | 官公需情報ポータル「情報処理」の検索                                                                                       |
| 場所:                   | http://www.kkj.go.jp/r/?<br>VT0wLWFsbCZTPSVFNiU4MyU4NSVFNSVBMCVCMSVFNSU4NyVBNiVFNyU5<br>MCU4NiZyYz0xMAo= |
| 説明:                   |                                                                                                    |
| 配信場所                  |                                                                                                    |
| この RSS フィードで          | ダウンロードしたアイテムの配信場所:                                                                                       |
| フォルダーの変更(             | C) RSS¥RSS フィード<br>C:¥Users¥EN-PC8¥Documents¥Outlook ファイル¥RSS.pst                                        |
| ダウンロード                |                                                                                                    |
| 🗌 この RSS フィート         | ドの添付ファイルを自動的にダウンロードする(A)                                                                                 |
| ☑ 記事全体を添付             | オファイル (html 形式) としてダウンロードする(D)                                                                           |
| 更新の制限                 |                                                                                                    |
| ▼ 発行者の推奨す<br>に、送受信グル- | 「る更新設定を使用する(U): コンテンツ プロバイダーによって RSS フィードの配信が停止にされないよう<br>−プで実行する更新の頻度を推奨される制限以内に抑えます。                   |
| 現在のプロバイタ              | ダーの制限: 発行されていません。                                                                                        |
|                       | OK         キャンセル                                                                                         |

\*各オプションは必要に応じて選択してください。

<手順13> アカウント設定を閉じて、OutLook で、送受信を実行してください。

<手順14> アウトルックの送信、受信ボックスとは別に「RSS フィード」が表示され ているので、クリックし表示してください。 \*検索した場合の1ページ目で受信していないデータが、受信されます。

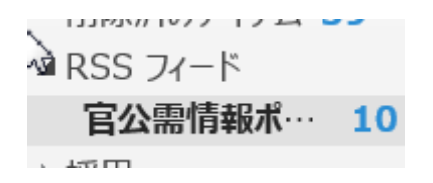

<手順15> 「こちら」をクリックすると、最新の検索結果画面が表示されます。 「記事の表示」をクリックすると、アーカイブされた情報が表示されます。

検索に使用された条件は次のとおりで<sup>-</sup> 索ページは、<u>こちら</u>です。

〕 検索キーワード <mark>情報処理</mark>

絞り込み検索条件

都道府県 千葉県

<u>記事の表示...</u>

以上。